# SchIT Mail3

## 【指定受信設定方法:docomo をご利用の方へ】

#### ●携帯電話

| 1. [i モード]ボタンを押して[iMenu] →                |
|-------------------------------------------|
| 2. [お客様サポート] →                            |
| ※メール設定があれば[メール設定] →5.へ                    |
| 3. [各種設定(確認・変更・利用)] →                     |
| 4. [メール設定] →                              |
| 5. [詳細設定/解除] →                            |
| 6. [i モードパスワード(暗証番号)]を入力して[決定] →          |
| 7. [指定受信/拒否設定]で [設定を利用する] を選び             |
| [次へ] →                                    |
| 8. 下にスクロールし [受信メール設定] →                   |
| 9. [ <mark>schit.net</mark> ] を追加し、[登録] → |
| 10. 設定完了                                  |
|                                           |

### ●iPhone

- 1. [Safari]を起動 →
- 2. ブックマークの[ドコモお客様サポート] →
- 3. [メール設定] →
- 4. パスワード(暗証番号)を入力して[認証する] →
- 5. ページ下の[指定受信/拒否設定] →
- 6. [設定を利用する]にチェックを入れて[次へ] →
- 7. [受信するメールの設定] →
  - ※[受信するメールの選択]ではない方
- 8. "登録済メールアドレス"の文字の右にある[+] →
- 9. [schit.net]を追加して[確認する] →
- 10. [設定を確定する] →
- 11. [設定完了]画面に変われば完了

| ●スマートフォン                                 |
|------------------------------------------|
| 1. ホーム画面の[d メニュー]アイコンを押す →               |
| 2. 画面右上の[お客様サポート] →                      |
| 3. [メール設定] →                             |
| 4. パスワード(暗証番号)を入力して[認証する] →              |
| 5. ページ下の[指定受信/拒否設定] →                    |
| 6. [設定を利用する]にチェックを入れて[次へ] →              |
| 7. [受信するメールの設定] →                        |
| ※[受信するメールの選択]ではない方                       |
| 8. "登録済メールアドレス"の文字の右にある[+]→              |
| 9. [ <mark>schit.net</mark> ]を追加して[確認する] |
| 10. [設定を確定する] →                          |
| 11. [設定完了]画面に変われば完了                      |
|                                          |

#### ●Windows Mobile 端末

- 1. [電子メール] →
- 2. [メニュー]
- 3. [オプション]
- 4. [sp モードメール]
- 5. [詳細設定/解除]
- 6. 暗証番号(sp モードパスワード)を入力して[決定]を押す
- 7. 受信/拒否設定を[設定]にして[次へ]を押す
- 8. ステップ 4 の[受信設定]を押す
- 9. [schit.net]を入力し、画面下の「登録」を押して完了